# "苏货新农人 APP" 下载安装指引

针对 2022 江苏省南京市青年互联网营销专项赛,竞赛 组委会整理了以下指引,为便于各位同学能快速完成 APP 下 载、注册(包括邀请码使用)、万名大学生电商赋能乡村振 兴行动证书获取以及苏货新农人结业培训,制定此操作指引。

#### 一、新用户下载"苏货新农人 APP" (仅支持安卓手机下载)

 1. 微信识别/扫描下方二维码或者打开手机中的任意浏 览器使用"扫一扫"功能扫码识别

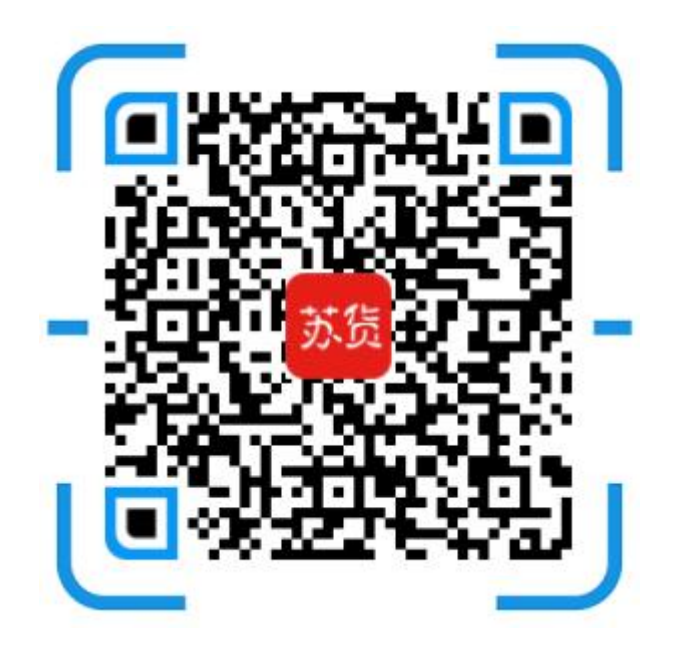

2. 以微信识别举例,长按图片,选择"识别图中二维码",并点击微信右上角"•••",选择浏览器打开,进入下载页面,如下:

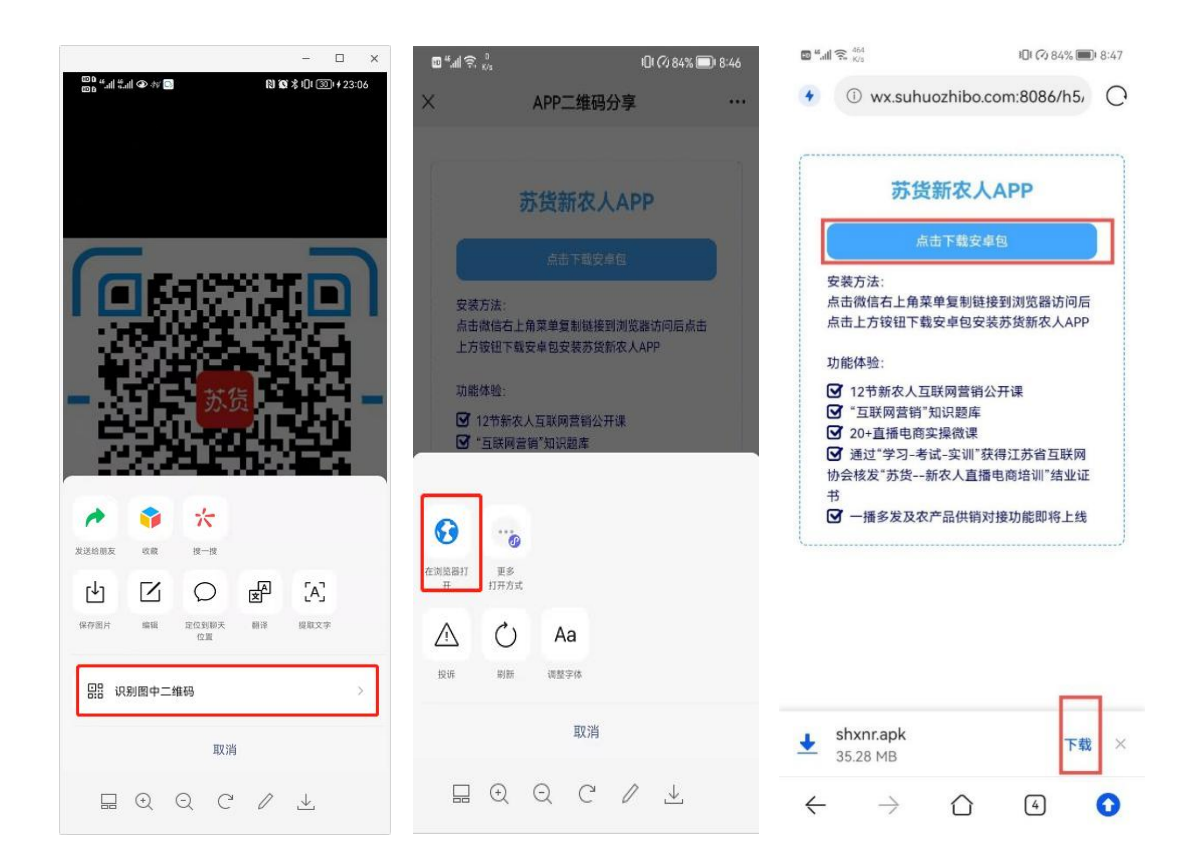

### 二、新用户安装"苏货新农人 APP" (仅支持安卓手机安装)

1. 根据前步骤提示,进入安装界面,点击"允许",并进入下一步,点击"继续安装",APP将会自动完成安装,如下:

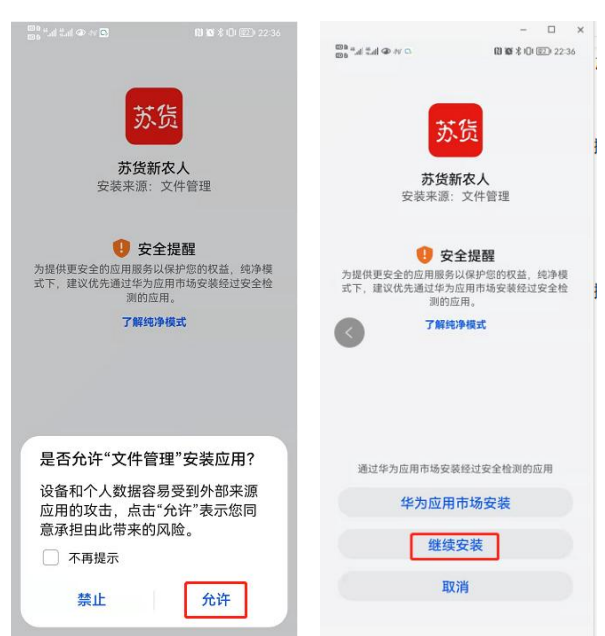

#### 三、新用户注册及邀请码使用

1. 注册

打开"苏货新农人 APP",点击"我的"-"立即注册",进入注册页面,填写信息(若好友邀请将好友提供的邀请码 在最后一行填写上即可)完成 APP 注册,如下:

| ම ක්ඤ <sup>25</sup><br>™ 8:51                                                                                                    | 中国电信國 धा 👯 🗴 😡 | N N 10 10 16:41 | 中国电信 🖾 端 🖧 🗴 🛞   | 🛍 👿 iQt 🞯 i 16:41 |
|----------------------------------------------------------------------------------------------------|----------------|-----------------|------------------|-------------------|
| 苏货新农人                                                                                                    | 〈 苏货新农人        |                 | ✔ 苏货新农人          |                   |
| 日本     日本     日本 |                |                 | 请输入真实姓名          |                   |
| 市政直接         学         日           证书         防災直接         真事         全部                                                                                                    |                |                 | 请输入手机号码          |                   |
| "Cassas" 555500 ()                                                                                                    |                |                 | 请输入验证码           | 获取验证码             |
| 2022(第二届)过苏夏联网营销等职业技能完善<br>登苏铁新女人互联网营销方案。                                                                                                    | □ 请输入手机号       |                 | 请选择地区            |                   |
|                                                                                                    | 请输入密码          |                 | 请输入察码            |                   |
| 〇 学习-课件 更多>                                                                                                    | 忘记密码?          | 立即注册            |                  |                   |
|                                                                                                    | 登录             |                 | 请输入确认密码          |                   |
| 第一课 直播电布基础 Cana                                                                                                    | 短信登录           |                 | 请输入邀请码           |                   |
| 苏货直播第一课 直播 苏货直播第二课 主播<br>电商基础 P打造                                                                                                    | 快捷登录           |                 |                  |                   |
| 已看:0/18 328 ③ 已看:10/20 299 ④                                                                                                    |                |                 | 注册               |                   |
|                                                                                                    | ••             |                 | 已阅读并同意苏拔新农人《用户协议 | ()                |

2、邀请好友

打开"苏货新农人 APP",登录情况下点击"我的"-"应 用设置"-"邀请好友"进入邀请好友页面,可以复制自己 的邀请码,发送给好友,按照上边注册过程提交即可,好友 注册成功,已成功邀请人数会加1

| 🖬 🖏 🔶 154<br>8/1 | \$ O     | ( <sup>2</sup> ) 36% ■ 5:08 | 🖬 🖓 📲 🛱 🐉    | ≵ i0i 🖓 36% 💷 i 5:08 | 8 <b>1</b> 4 1 1 1 1 1 1 1 1 1 1 1 1 1 1 1 1 1 1 | \$ 101 (?) 36% 🗩 5:08 |  |
|------------------|----------|-----------------------------|--------------|----------------------|--------------------------------------------------|-----------------------|--|
| ● 用户00001023     | 001023   | 心退出登录                       | 〈 苏货新农人>应用设置 |                      | く 苏货新                                            | ✔ 苏货新农人>邀请好友          |  |
| 3                | 38<br>24 |                             | 头像           | 9                    |                                                  | -                     |  |
| - ADM            | 足迹       | 收藏                          | 用户姓名         |                      |                                                  | 邀请好友                  |  |
| 应用设置             |          | >                           | 用户昵称         | 用户0000102            | 23                                               | 100 C                 |  |
| 我的消息             |          | >                           | 性别           |                      | > <b>(</b>                                       | -                     |  |
| 我的课件             |          | >                           | 生日           |                      | >                                                |                       |  |
| 我的证书             |          | >                           | 邮箱           |                      |                                                  |                       |  |
| 我的小店             |          | >                           | 地区           | 江苏省徐州市市辖区            | >                                                |                       |  |
| 意见反馈             |          | >                           | 详细地址         |                      |                                                  | 点击复制邀请码Fxc4rR         |  |
| 用户协议             |          | >                           | 修改密码         |                      | >                                                | 已成功邀请0人               |  |
| 隐私政策             |          | >                           | 注销账号         |                      | >                                                |                       |  |
| 版本信息             |          | v 1.0.45                    | 邀请好友         |                      | >                                                |                       |  |
|                  |          |                             |              |                      |                                                  |                       |  |
| ~                |          |                             |              |                      |                                                  |                       |  |
| 行                | 」<br>資讯  | 我的                          |              |                      |                                                  |                       |  |

# 四、万名大学生"三个一"行动证书获取方式

1. 首页点开"万名大学生电商赋能乡村振兴"活动专栏

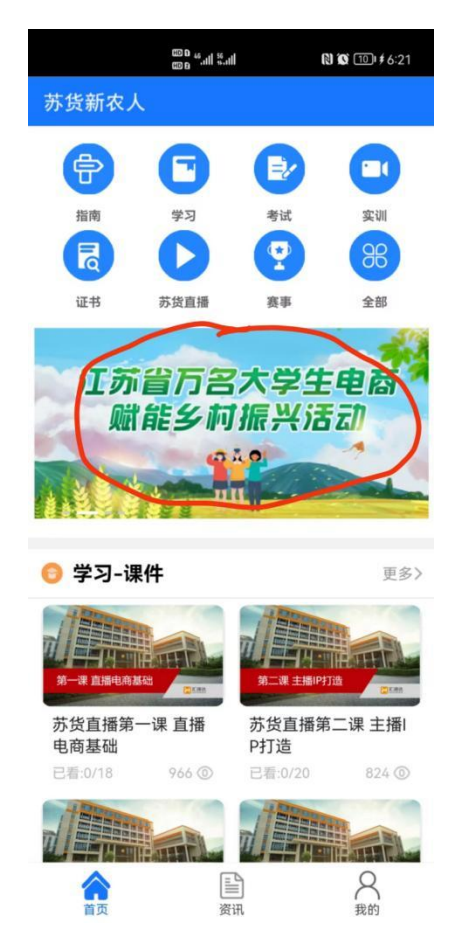

报名通过后,点击考试,通过考试后即可获得万名大学生电子版结业证书(可在证书界面查询)

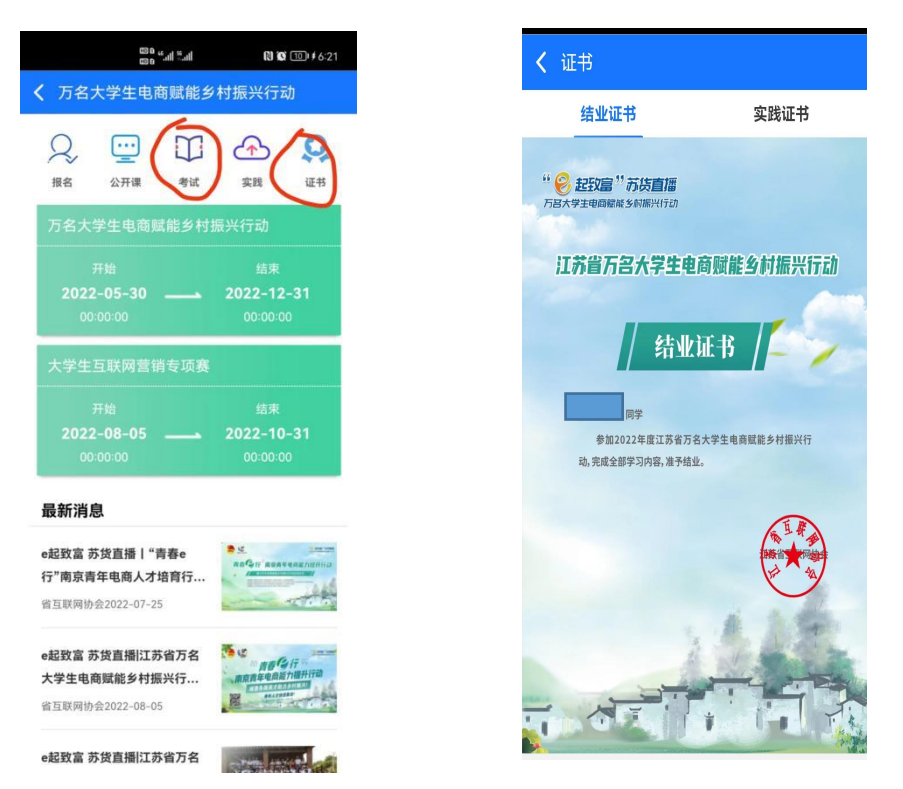

3. 点击实践, 上传三个一活动作品, 分别是: 讲好一 节课(通过录屏或者真人出镜讲解一节1分钟左右的电 商微课)、做好一个短视频(上传一个3分钟以内, 本人 制作, 主题为体现美丽乡村或者农产品的短视频)、培育 一名新农人(打开"苏货新农人 APP", 登录情况下点击 "我的"-"应用设置"-"邀请好友"进入邀请好友页 面, 复制自己的邀请码, 发送给新农人, 按照上边注册 过程提交即可, 好友注册成功, 将邀请人数截图上传即 可), 完成三个一活动后即可获得电子版万名大学生公益 实践证明。

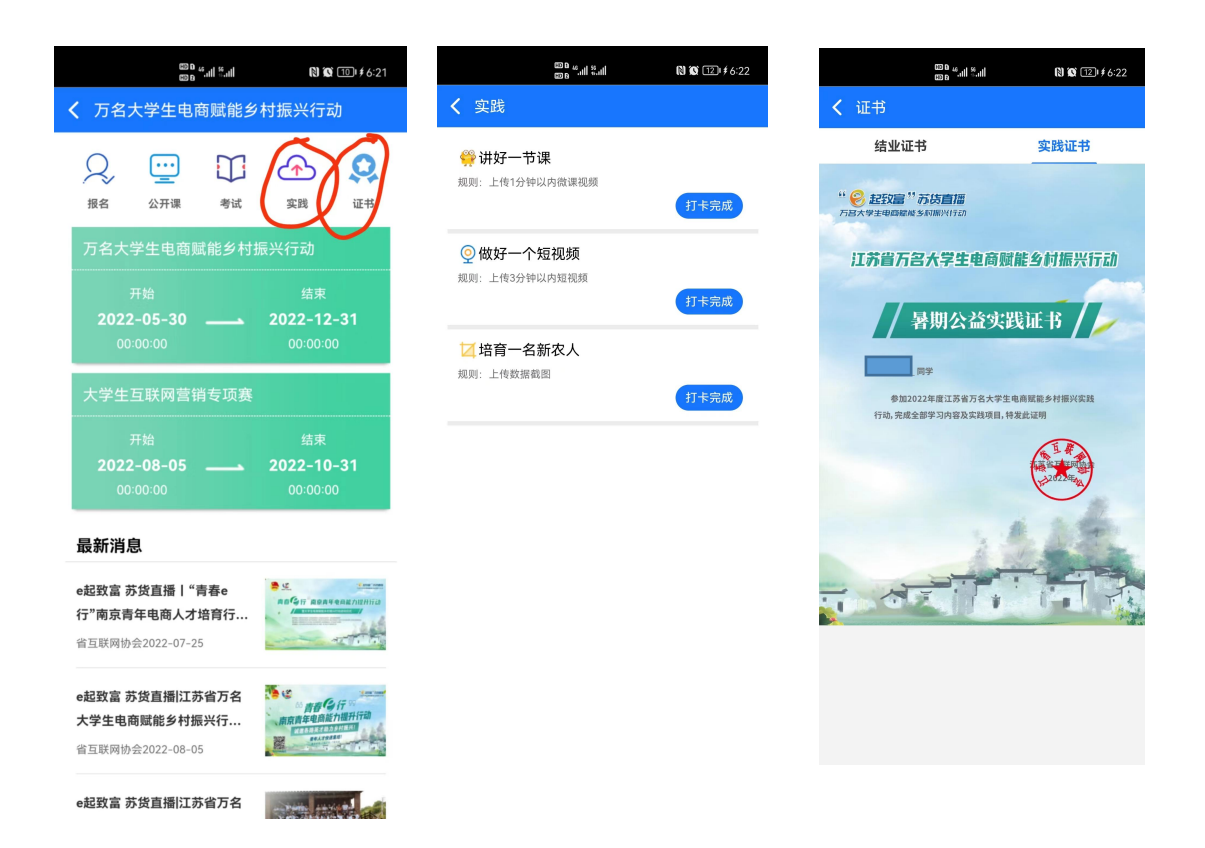

## 五、苏货新农人结业培训

1. 依次通过"学习"-"考试"-"实训"-"证书"四 个版块完成苏货新农人结业,打开"苏货新农人 APP""首 页","指南"中是关于获取结业证书的总体介绍,可先查看 后再进行操作,如下

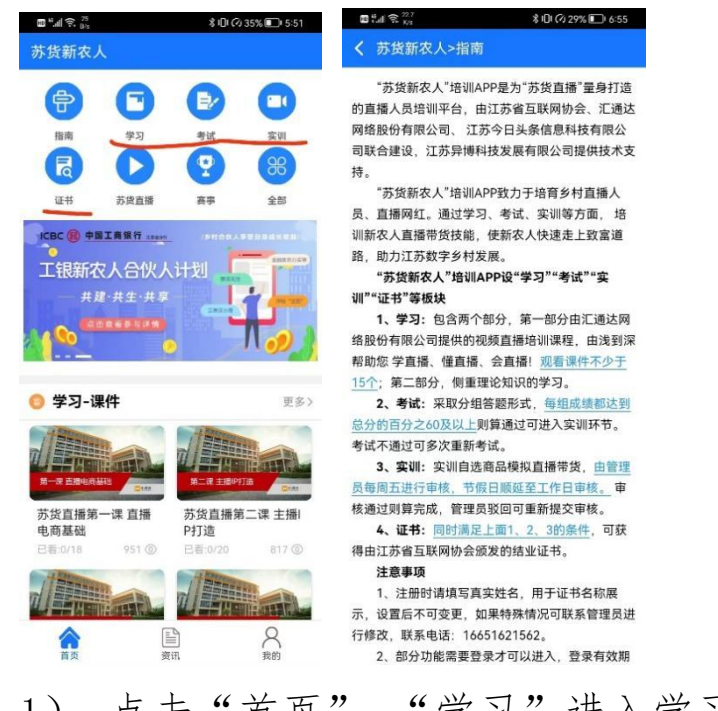

 点击"首页"-"学习"进入学习页面,可以看到 课件观看情况,点击"规则说明"可以了解课件观看要求, 如下:

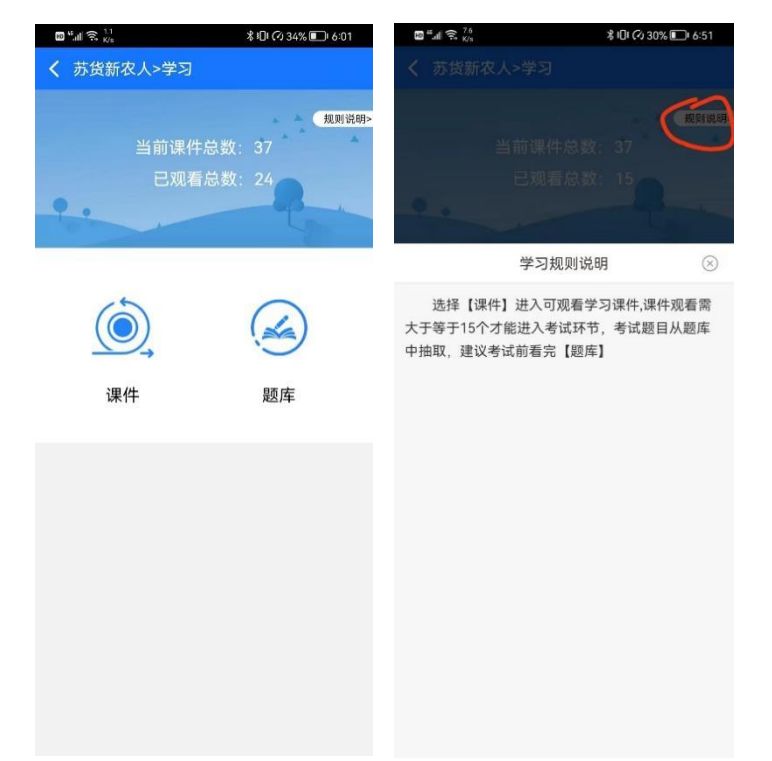

点击课件进入课件列表,可根据需要进行观看学习,观 看15个则可进入考试环节,点击题库进入题库列表-下拉刷 新进入下一页,考试前可先刷完题库,如下:

| 📾 🏭 🕱 133<br>K/s                                    | ≵ IDI (∕) 34% ■ 6:01           | ■ <sup>4</sup> <sub>4</sub> 11 完. <sup>53</sup> <sub>K/0</sub> \$101 (2) 34% ■ 1 6:01 |
|-----------------------------------------------------|--------------------------------|---------------------------------------------------------------------------------------|
| <b>、</b> 苏货新农人>课件                                   |                                | ✔ 苏货新农人>题库                                                                            |
|                                                     |                                | 苏货新农人试题<br><sup>最79题</sup> 共16页 当都第13<br>1、你认为短视频直播是个机会吗? ()                          |
| 直播间的搭建                                              | 直播间的常见问题和<br>准备工作              | A, 是                                                                                  |
| 日看:0/17 5389 ①                                      | 已看:0/6 4891 ③                  | B、不是                                                                                  |
| 如何开邊和使用<br>直播带货橱窗功能                                 | 加何打造爆散                         | C、不知道                                                                                 |
| 如何开通和使用直播<br>带货橱窗功能                                 | 如何打造爆款带货短<br>视频                | 2、抖音平台会对老板和明星有特殊照顾? ()                                                                |
| 己看:0/14 4621 ③                                      | 已看:27/28 3907 ③                | A、有                                                                                   |
| 直播前的准备                                              | 5000FCALLERN C 2000<br>直播话术及技巧 | B、没有                                                                                  |
| 2007-0008, 255479-168, 822288<br>2007-000<br>直播前的准备 | 直播话术及技巧                        | <ol> <li>3、以下哪个账号类型不属于容易起号的类型?</li> <li>()</li> </ol>                                 |
| 己看:0/26 3111 ③                                      | 已看:12/15 3175 ③                | A、个人娱乐                                                                                |
| 零基础玩转抖音直播                                           | 造機基礎操作和功能                      | B、种草测评                                                                                |
|                                                     | 直播基础操作和功能                      | C、影视剧情                                                                                |
| 巴看-5/9 2819 ③                                       | 已看:0/19 2725 ③                 | 4、如果你是有产品的商家以下哪种类型账号适合<br>次2、小                                                        |

2)点击"首页"-"考试"进入考试界面,考试不通 过可重新答题并可查看答题解析,通过则可进入实训环节, 几种状态如下:

| 山中国移动 🗢                        | 15:19    | 🕑 🖉 76% 🔳 | 🖬 "ll 📚 🕅                | <b>≵ I</b> □I (2) 34% ■□I 6:01 | 19<br>19 - 11 (19) (19)            | \$ IOI (28% 🗊 7:47  |
|--------------------------------|----------|-----------|--------------------------|--------------------------------|------------------------------------|---------------------|
| 苏货新农人>                         | 考试       |           | 〈苏货新农人>考证                | t                              | 〈苏货新农人>考试                          |                     |
| <b>苏货新农人考试</b><br>总分:10分 题目:10 | 0題 考试时间: | 30分钟      | 苏货新农人考试<br>总分:10分 题目:10题 | 考试时间: 30分钟<br>回查有解析 重新答题       | <b>苏货新农人考试</b><br>总分: 20分  题目: 25题 | 考试时间: 30分钟<br>國告者結果 |

3)点击"首页"-"实训"进入实训界面,按照页面 操作说明上传提交即可,管理员未审核前或审核驳回时均可

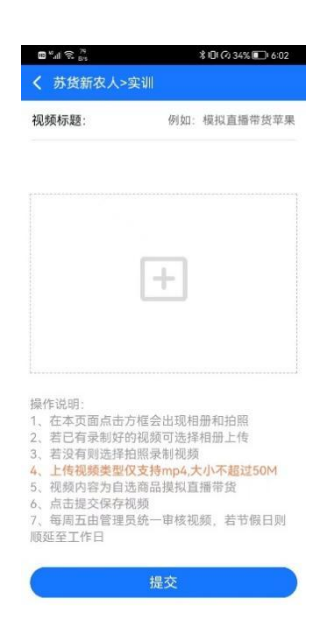

4)点击"首页"-"证书"进入证书页面,可以看到结 业完成情况,点击"规则说明"可以查看获取证书要求,若
已获得证书左上角会显示"查看证书",点击"查看证书"
进入证书页面,可点击证书任意区域进行下载,如下:

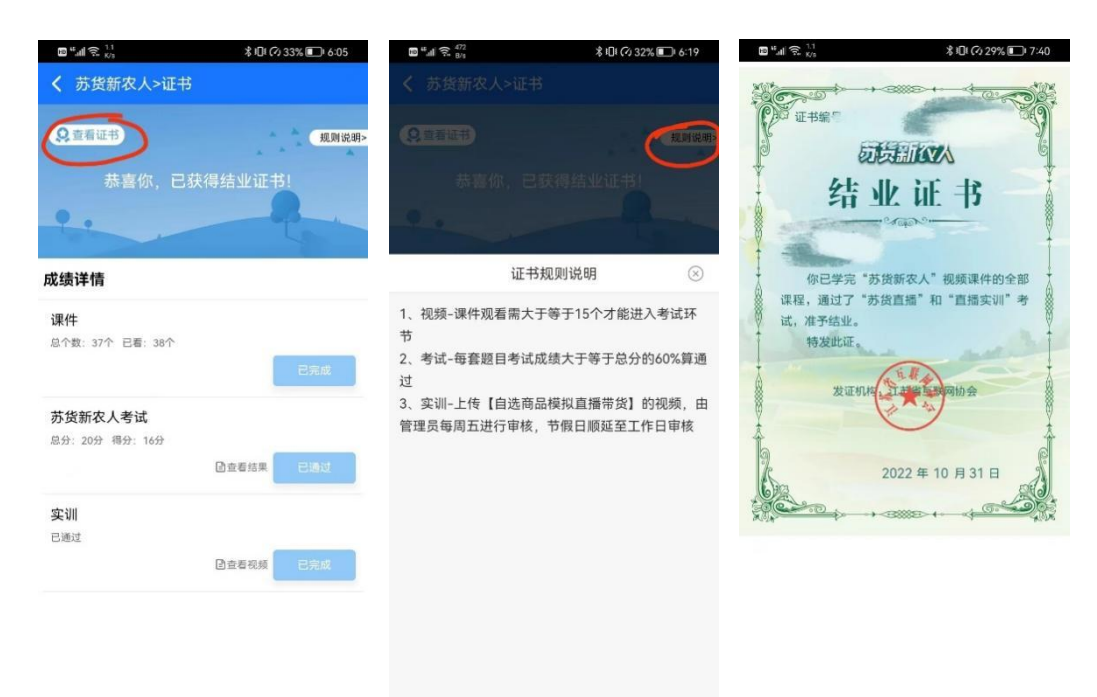

特别说明:

1. 已注册"苏货新农人 APP"的用户, 打开 APP 时, 根据提醒进行 APP 升级后, 参考第四条完成苏货新农人结业即可;